# 以【秀水國中】為例

| 原斗國小 福德國<br> 萬合國小 永興國<br> 大村國小 福興國<br> 大村國小 德興國 | 小 長安國小 オ<br> 小 土庫國小 減<br> 小 新港國小 ホ<br> 小 伸東國小 募 | 阳仁國小 三春國<br>社頭國小 白沙國<br>橋頭國小 芳苑國<br>期興國小 後寮國                                   | 國小 東山國小 合學<br>國小 青山國小 豐壽<br>國小 明湖國小 芙華<br>國小 埔心國小 中希 |
|-------------------------------------------------|-------------------------------------------------|--------------------------------------------------------------------------------|------------------------------------------------------|
|                                                 |                                                 |                                                                                |                                                      |
| 競賽組 - 天村国<br>  二水國中 - 大城国<br>  二林高中 - 北斗国       | 國中 田尾國中<br>國中 竹塘國中<br>國中 伸港國中                   | <ul> <li>和群國中</li> <li>社 顔 國中</li> <li>員</li> <li>芬 園 國中</li> <li>明</li> </ul> | 朝國中 浦鹽國中<br>林國中 埤頭國中<br>倫國中 鹿鳴國中                     |
| 萬興國中 永靖國<br>原斗國中 田中國                            | 國中 <u>秀水國中</u><br>國中 和美高中                       | 花壇國中 大師 芳苑國中 埔村                                                                | 司國中 溪州國中<br>心國中 溪陽國中                                 |
|                                                 |                                                 |                                                                                | 高中                                                   |
| 競賽組                                             | 員林高級中學                                          | 2興高級中學                                                                         | 秀水高級工業職                                              |
| 和美高中                                            | 彰化高級中學 正                                        | E德高級中學<br>SGHT脚房直式                                                             | 彰化高級商業職:                                             |
|                                                 | - 屁他同怒中学 - 早<br>  溪湖高級中學 - デ                    | 以即入的圈面上<br>K站高级工業職業學                                                           | 貝林高級慶工城;<br>校 昌林崇會高級工!                               |
| 彰化女子高級中學                                        | 精誠高級中學                                          | 二林高級工商職業學                                                                      | 校員林高級家事商                                             |

一、第一次進入系統,請點選自已的『單位名稱』,這時系統會要求您註冊管理 者的基本資料,請詳細填寫不要遺漏,並且牢記「帳號」及「密碼」。整個 的報名工作都用得上。

|        | 彰化!<br>請詳塡             | 縣縣長盃田徑錦標看<br>單位:《 <b>秀水國中</b><br>【- <mark>您是第一次登入</mark><br>以下基本資料,以求報: | ▶線上報名<br>▶<br>- 】<br>名工作順利!     |   |
|--------|------------------------|-------------------------------------------------------------------------|---------------------------------|---|
|        | 報名管理                   | 理者基本資料(密碼                                                               | 注意大小寫)                          |   |
| 管理者姓名: | 林振全                    | <b>*</b>                                                                | 【登錄用帳號】:                        |   |
| 身份證字號: | L123456789             | *                                                                       |                                 |   |
| 登錄用帳號: | abc456ghi              | *                                                                       | 或數字之組合。<br>一日設定後,就 <del>年</del> |   |
| 登錄用密碼: | •••••                  | *                                                                       | 法更改,請慎塡!                        |   |
| 確認密碼:  | •••••                  | *                                                                       | 【登錄用密碼】:                        |   |
| 聯絡電話:  | 047696031              | *                                                                       | 6-10碼以內之英文                      |   |
| 手機號碼:  | 0912345678             | *                                                                       |                                 |   |
| 郵遞區號:  | <mark>504</mark> ※(3碼) |                                                                         |                                 |   |
| 通訊地址:  | 彩化縣秀水翔<br>(郵寄公假、回執單    | 安東村中山路202蜀<br>國及收據用,請務必正確                                               | <mark>凭</mark><br>钉羊塡。)         | * |
|        | 2000<br>               | 確定                                                                      |                                 |   |

### 要看到這個畫面才表示有註冊成功

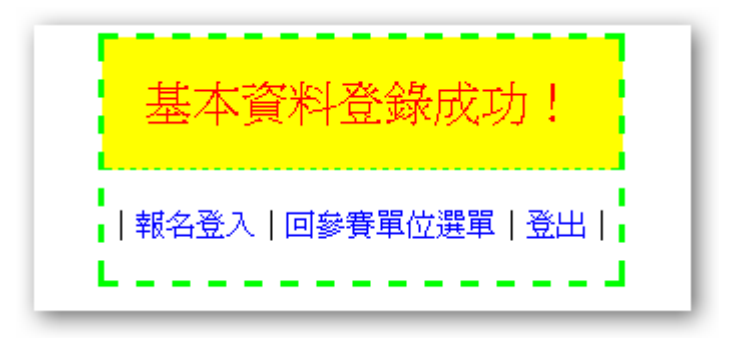

二、再次點選**『單位名稱』**時,請輸入「帳號」及「密碼」、並於選擇組別後, 進行報名。

彰化縣縣長盃田徑錦標賽

| 單位         | 《秀水國中》  | ) |
|------------|---------|---|
| <b>7</b> : | 身份認證    |   |
| 帳號:        |         |   |
| 密碼:        |         |   |
|            | 確定重設    |   |
| -<br>[□    | 參賽單位選單] |   |

| 《 <mark>秀水四中</mark> 》參賽組別之報名表                                       |
|---------------------------------------------------------------------|
| 參賽組別:請選擇組別 ▼(請先選擇此項!)                                               |
| 【注意事項】: 300國中女生組<br>有勾選參加損400國中男生組<br>芋報名時至少登錄4~6名選手,               |
| 月前天子已和石英尼平使就算有(Mi-100公)(一时间一号))<br>則 <u>不必重覆登錄</u> (因:他已具備參加接力賽資格)。 |
| 確 定 更改密碼 結束報名                                                       |

### 三、勾選「接力項目」,並輸入參考成績後,點選『確定』。

彰化縣縣長盃田徑錦標賽

| 參賽組別:                                                     | 300國中女生組 💙 (請先選擇此項!)                                                             |
|-----------------------------------------------------------|----------------------------------------------------------------------------------|
| 參加接力項目:<br>(未參加者免選)                                       | <ul> <li>✓ 400 公尺接力 → 參考成績: 56.78</li> <li>✓ 1600 公尺接力→ 參考成績: 2.05.64</li> </ul> |
| 【注意事項】:<br>有勾選參加接<br>若該接力選手已報<br>則 <mark>不必重覆登錄</mark> (2 | 力項目者,請於選手報名時 <u>至少登錄4~6名選手</u> ,<br>名其他單項競賽者(如:100公尺、跳高…等),<br>51:他已具備參加接力賽資格)。  |

### 注意:「接力項目」是在這個階段進行報名工作的。

四、點選『職員報名』,進入職員報名畫面。

| 彰化縣縣長盃田徑錦標賽                                                |  |  |  |  |  |  |  |  |
|------------------------------------------------------------|--|--|--|--|--|--|--|--|
| 《秀水國中》已報名參賽組別如下                                            |  |  |  |  |  |  |  |  |
| 1.國中女生組 400接 1600接 接力編修 刪除 職員報名(0) 選手報名(0) 印報名表 選手保證書(PDF) |  |  |  |  |  |  |  |  |
| 更改密碼結束報名                                                   |  |  |  |  |  |  |  |  |
|                                                            |  |  |  |  |  |  |  |  |

五、進行職員編修:選擇**『職稱』**後再點選「人數」,進入編修畫面,輸入資料 後點選**『儲存』**。

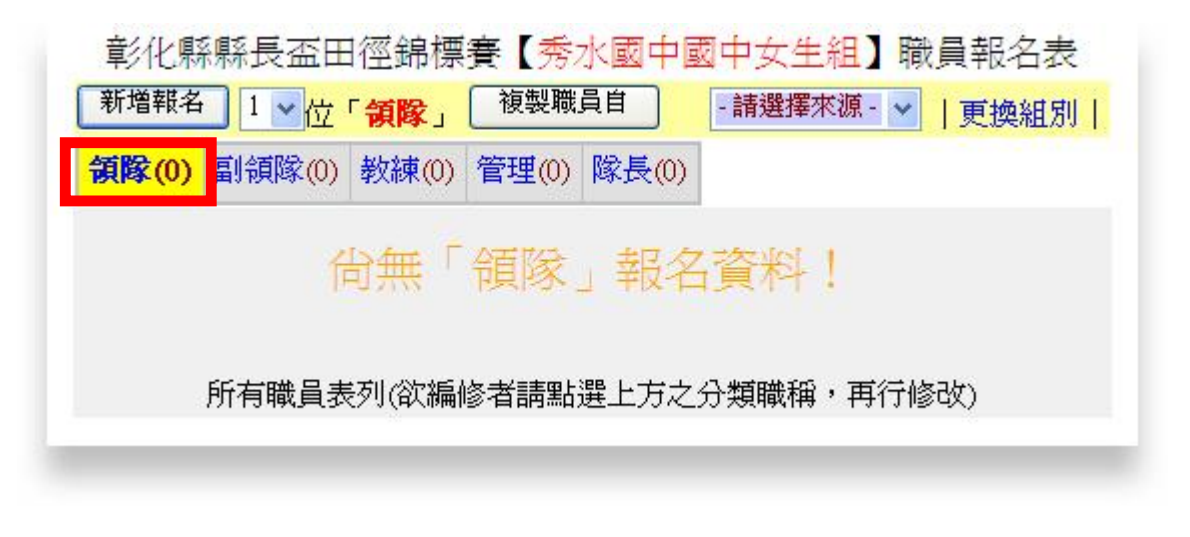

注意:任何的『增』、『刪』、『修改』都必須先點選『職稱』

總領隊(0) 副總領隊(0) 領隊(0) 副領隊(0) 總幹事(0) 副總幹事(C 教練(4) 管理(0) 隊長(0)

## 填寫職員資料

|                                              | 塡表說明  | 1. <u>姓名</u><br>2.您現<br>3.標示<br>4.「相 | 鳥必嗔欄位,ヲ<br>在正在塡報的頻<br>「*」表必塡欄<br>片」請於「編( | 岩空白則該筆記錄並不會備<br>是「 <mark>教練</mark> 」資料。<br>位。<br><mark>修</mark> 」功能中上傳! | 諸存至資料庫。 |  |  |
|----------------------------------------------|-------|--------------------------------------|------------------------------------------|-------------------------------------------------------------------------|---------|--|--|
|                                              | 姓 名   | 性別                                   | 身份證字號                                    | 民國出生年月日                                                                 | 備註      |  |  |
| 1.                                           | 張00 * | 男 🗸                                  | A123456789                               | 64 🕶 年 01 🕶 月 02 🕶 日                                                    |         |  |  |
| 2.                                           | 李00   | 男 🗸                                  | B123456780                               | 65 🕶 年 🛯 🕶 日                                                            |         |  |  |
| 3.                                           | 劉00   | 女 🗸                                  | C223456789                               | 66 🗸 🛱 03 🗸 月 04 🗸 日                                                    |         |  |  |
| 4.                                           | 吳00   | 女 🗸                                  | D223456792                               | 67 🕶 年 04 💌 月 05 💌 日                                                    |         |  |  |
| 儲存<br>放棄返回<br>領隊(0) 副領隊(0) 教練(0) 管理(0) 隊長(0) |       |                                      |                                          |                                                                         |         |  |  |
|                                              |       | 僙                                    | 無「教練                                     | 制 報名資料!                                                                 |         |  |  |

### 完成的畫面

| 章 | 钐化縣縣   | 系長盃田  | 日徑 | 部標                | 賽【秀水國      | 中國中女生統   | 组】職員韓   | 假名: | 表 |
|---|--------|-------|----|-------------------|------------|----------|---------|-----|---|
| 新 | 増報名    | 1 🗸 🕁 | 「老 | <b>汝練</b> 」       | 複製職員自      | - 請選擇來   | 源- 🗸  更 | 換組  | 別 |
| 領 | 隊(0) 副 | 領隊(0) | 教  | <mark>練(4)</mark> | 管理(0) 隊長   | (0)      |         |     |   |
|   |        |       | 秀才 | k國中               | 【國中女生組】    | 《教練》名單   | I       |     |   |
| 序 | 職稱     | 姓     | 名  | 性別                | 身份證字號      | 出生年月日    | 備註      | 管   | 理 |
|   | 教練     | 張〇    |    | 男                 | A123456789 | 64-01-02 |         | 改   | 刪 |
|   | 教練     | 李()   |    | 男                 | B123456780 | 65-02-03 |         | 改   | 刪 |
|   | 教練     | 劉()(  |    | 女                 | C223456789 | 66-03-04 |         | 改   | 刪 |
|   | 教練     | 吳O(   |    | 女                 | D223456792 | 67-04-05 |         | 改   | 刪 |
|   |        |       | 列印 | J報名表              | 更換組別       |          | ¥       |     |   |

#### 所有職員表列(欲編修者請點選上方之分類職稱,再行修改)

| 流水號 | 職稱 | 職員姓名 | 性別 | 身份證號       | 生日       | 備 | 註 |
|-----|----|------|----|------------|----------|---|---|
| 1.  | 教練 | 張〇〇  | 男  | A123456789 | 64-01-02 |   |   |
| 2.  | 教練 | 李00  | 男  | B123456780 | 65-02-03 |   |   |
| 3.  | 教練 | 劉00  | 女  | C223456789 | 66-03-04 |   |   |
| 4.  | 教練 | 吳〇〇  | 女  | D223456792 | 67-04-05 |   |   |

### 六、點選**『選手報名』**,進入選手報名畫面。

| 彰化縣縣長盃田徑錦標賽                        |                                       |  |  |  |  |  |  |
|------------------------------------|---------------------------------------|--|--|--|--|--|--|
| 《秀水國中》已報名                          | <b>参賽組別如下</b>                         |  |  |  |  |  |  |
| 1.國中女生組 400接 1600接 接力編修 刪除 職員報名(0) | 選手報名(0) 印報名表 選手保證書(PDF)               |  |  |  |  |  |  |
| 更改密碼                               | · · · · · · · · · · · · · · · · · · · |  |  |  |  |  |  |
|                                    |                                       |  |  |  |  |  |  |

#### 七、進行選手報名:選手資料輸入後,記得點選『儲存』。

| 選手照片     | 基本資料                              | 参賽項目                      | 參考成績    | 注意事項                                                |
|----------|-----------------------------------|---------------------------|---------|-----------------------------------------------------|
|          |                                   | 100公尺 🗸                   | 15.24   | <ol> <li>若選手只參加接力賽,則僅填</li> <li>其本資料欄即可。</li> </ol> |
|          | 選手姓名 李美麗 (必項)                     | 跳遠 🗸                      | 4.28    | 2.各單項以註冊「3人」為限。                                     |
|          | 身份證號 A223456789 (保險用)             |                           |         | 3.「參考成績」填寫範例:                                       |
| DJ々緒祖「劉曜 | 民國生日 91 ♥ 年 04 ♥ 月 01 ♥ 日 (保險用)   |                           |         | 1小時23分45秒 => 1.23.45<br>- 12分34秒5 => 12.34.50       |
|          | 單位名稱 秀水國中                         | 1                         |         | 13秒6 => 13.60<br>43公民21 => 43.21                    |
| 泉上照片裁切工具 | 組別名稱 300-國中女生組                    |                           |         | () (LI -> ().LI                                     |
|          | 備註                                |                           | 載み書     | 「黄舟畑川」「仕ま想々」                                        |
| 簡易操作說明   |                                   |                           | ¥R-tast | 史 供 組 別 「 結 米 報 石                                   |
|          |                                   |                           |         |                                                     |
|          | 《秀水國中》參加【圖                        | 中文生組】選手名單                 |         |                                                     |
|          | 接力項目 🔽 4x100m接力-(56.78) 🔽 4x400m接 | 接力- <u>(2.05.64)</u> 説明:□ | 表未選 🔽   | 表已選                                                 |

未填參考成績

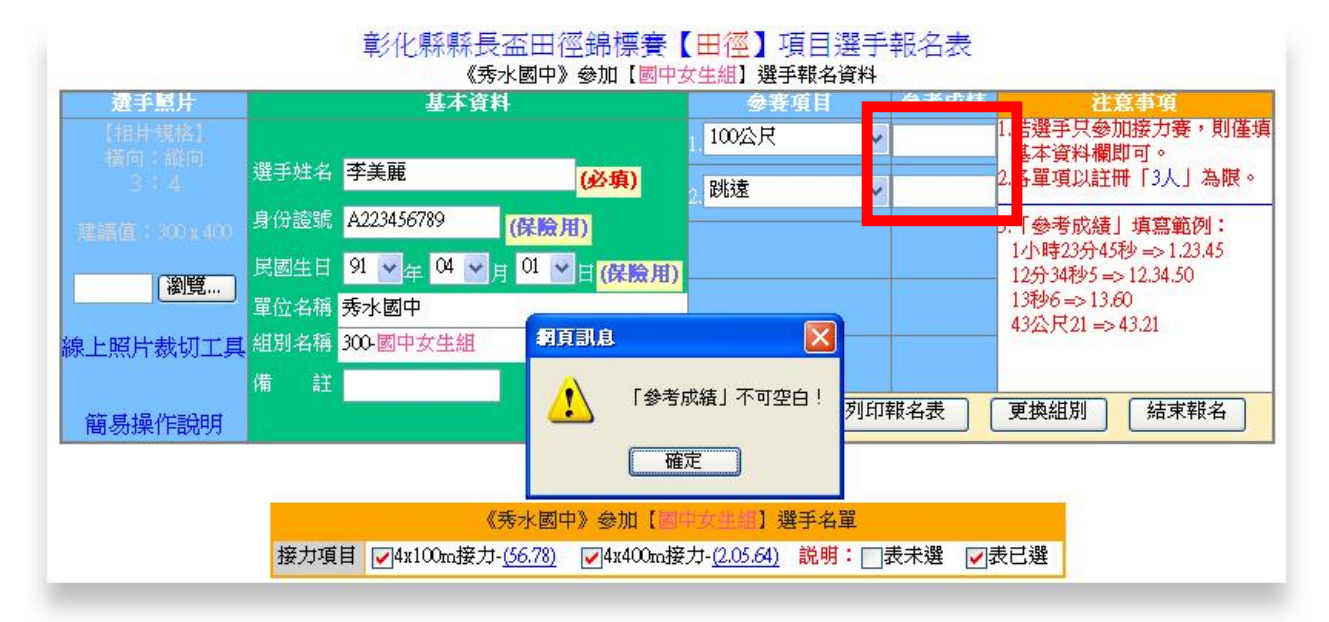

#### 未選擇照片檔

| 選手照片         |      | 基本資料                |               | 参賽項目           |         | 参考成績   | 注意事項                                          |  |  |
|--------------|------|---------------------|---------------|----------------|---------|--------|-----------------------------------------------|--|--|
|              |      |                     |               | 100公尺          | ~       | 15.24  | 1.若選手只參加接力賽,則僅<br>其本資料欄即可。                    |  |  |
| 3 4          | 選手姓名 | 李美麗                 | (必填)          | 2 跳遠           | ~       | 4.28   | 2.各單項以註冊「3人」為限。                               |  |  |
| 連編直:300):400 | 身份證號 | A223456789          | 險用)           |                |         |        | 3.「參考成績」填寫範例:                                 |  |  |
| 「瀏麟」         | 民國生日 | 91 🗸 🛱 04 🖌 月 0     | 1 ¥日(保險用)     |                |         |        | 1小時23分45秒 => 1.23.45<br>- 12分34秒5 => 12.34.50 |  |  |
| 例兒           | 單位名稱 | 秀水國中                | (Constants)   |                |         |        | 13秒6 => 13.60<br>43公尺21 => 43.21              |  |  |
| 泉上照片裁切工具     | 組別名稱 | 300-國中女生組           | 網頁訊息          |                |         |        | 45 A) (21 -> 45.21                            |  |  |
|              | 備註   |                     | <b>八</b> 未i   | 選擇照片檔!         | त्रीयाः | 一根々主   | 「黄梅雄則」「桂末越々」                                  |  |  |
| 簡易操作說明       |      |                     |               |                | 2011    | FR-HAX |                                               |  |  |
|              |      |                     | 一確            | 定              |         |        |                                               |  |  |
|              |      | 《秀水                 | 國中》參加【圖       | 中女生組】選手名       | 單       |        |                                               |  |  |
|              | 接力項  | 目 🔽 4x100m 接力-(56.) | 78) 🔽 4x400m接 | 力-(2.05.64) 説明 | : 🗖     | 表未選 🔽  | 表已選                                           |  |  |

相片規格請遵守 300x400 之建議值,可使用線上裁切工具加以裁剪!

|         | [100       | 公尺: 朝             | 战名人數超過上限(3                                | 人)<br>請重新輸入!          |          |
|---------|------------|-------------------|-------------------------------------------|-----------------------|----------|
|         | 4          | 秀水國中              | 9》參加【國中女生                                 | 組】 <mark>選手名單</mark>  |          |
| 接力項目 🗸  | _4x100m接力  | t- <u>(56.78)</u> | ✔4x400m接力- <u>(2.(</u>                    | <u>)5.64)</u> 説明:□表≉  | ▶選 🔽表已選  |
| 選手姓名    | 身份證號       | 生日                | 項目-成績                                     | 備註                    | 動作       |
| 1.李美麗 📕 | A223456789 | 91-04-01          | 1.100公尺 - 15.24<br>2.跳遠 - 4.28            |                       | 編修 刪除    |
| 2.李美麗 📕 | A223456789 | 91-04-01          | 1.100公尺 - 15 <del>24</del><br>2.跳遠 - 4.28 | <mark>姓名重覆,請檢查</mark> | 「馬修」(刪除) |
| 3 本菜書 🚺 |            | -                 | 1.100公尺 - 11.22                           |                       | 編修一刪除    |

#### 注意「報名人數超過上限」及「姓名重覆」問題

- ◎「人數超過上限」系統即不處理該筆資料,務必重新確認該筆資料 之正確性!
- ◎若選手確實為同名同姓,則可不予理會系統之提醒。

| 選手照片             |                                           | 基本資料        | 5        | ÷                          | 賽項目     | 参考成績   | Ŕ                     | 意事項                          |
|------------------|-------------------------------------------|-------------|----------|----------------------------|---------|--------|-----------------------|------------------------------|
|                  |                                           |             |          | 1 請選                       | 擇項目 💊   |        | 1.若選手只參               | 加接力賽,則僅<br>即可。               |
|                  | 選手姓名                                      |             | (j)      | <mark>›填)</mark> 請選        | 請選擇項目 🗸 |        | 2.各單項以註冊「3人」為限。       |                              |
|                  | 身份證號                                      |             | (保險用)    |                            |         |        | 3.「參考成績               | <b>員」</b> 填寫範例:              |
|                  | 民國生日                                      | ✓年 ¥月       | ¥ E      | (保險用)                      |         |        | 1小時23分4<br>- 12分34秒5。 | 5秒 => 1.23.45<br>=> 12.34.50 |
| (樹見…             | 單位名稱 <mark>秀</mark> 水                     | 國中          |          |                            |         |        | 13秒6=>13              | 1.60                         |
| <u>果上照片</u> 裁切工具 | [ 組別名稱 300-]                              | 國中女生組       |          |                            |         |        | 4525721 =             | >43.21                       |
|                  | 備註                                        |             |          |                            |         |        |                       |                              |
| 簡易操作說明           |                                           |             |          |                            | 序 列印    | ]報名表   | 更換組別                  | 結束報名                         |
|                  |                                           |             |          |                            |         |        |                       |                              |
|                  |                                           | 《灵          | 水國中》     | 參加【國中女性組】                  | 選手名單    |        |                       |                              |
|                  | 接力項目                                      | ☑4x100m接力-( | 56.78) 🔽 | ]4x400m接力- <u>(2.05.64</u> | ) 説明:[  | ]表未選 🔽 | 表已選                   |                              |
|                  | 選手姓名                                      | 身份證號        | 生日       | 項目-成績                      | 備註      | 動      | 作                     |                              |
|                  | - AND AND AND AND AND AND AND AND AND AND |             |          | 1.100公尺 - 15.24            |         |        | (mutta)               |                              |

八、報名完成後記得要:

列印『報名表』

| 彰化縣縣長盃田徑錦標賽                                |          |            |  |  |  |  |
|--------------------------------------------|----------|------------|--|--|--|--|
| 《秀水國中》已報名參賽組別如下                            |          |            |  |  |  |  |
| 1.國中女生組 400接 1600接 接力編修 删除 職員報名(0) 選手報名(0) | 〕「印報名表」( | 選手保證書(PDF) |  |  |  |  |
| 更改密碼                                       |          |            |  |  |  |  |

## 列印『選手保證書』

| 彰化縣縣長盃田徑錦標賽                                     |            |  |  |  |  |  |
|-------------------------------------------------|------------|--|--|--|--|--|
| 《秀水國中》已報名參賽組別如下                                 |            |  |  |  |  |  |
| 1.國中女生組 400接 1600接 接力編修 刪除 職員報名(0) 選手報名(0) 印報名表 | 選手保證書(PDF) |  |  |  |  |  |
| 更改密碼                                            |            |  |  |  |  |  |

九、提醒:

『僅』參加接力項目的選手仍需報名,惟「報名項目」留白即可。

最後提醒:

1. 紙本與線上報名皆須完成,才算報名成功。

2.請注意報名期限,逾時不候。

3. 欲參加接力賽的單位, 記得要勾選接力項目。

4.「僅」參加接力賽的選手,只需填上姓名即可。
 5.在繳交紙本後,不得再更改任何資料。

6.其餘事項請參照競賽要點辦理。